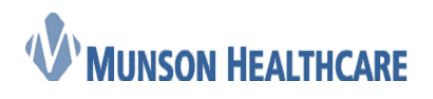

**Cerner Ambulatory** 

## THV RN/LPN Coumadin Management

Pre-nurse management needed:

- a. Cardiologist gives proxie to THV RN/LPN
- b. Cardiologist orders Coumadin Management Order
- 1. Open Message Center and click on Proxies tab
- 2. In Proxy: dropdown, select provider whose Inbox is being monitored

| Message  | e Cente   | r                  |        |          |
|----------|-----------|--------------------|--------|----------|
| Inbox Su | immary    |                    |        | <b>д</b> |
| Inbox P  | roxies    | Pools              |        |          |
| Proxy:   | Cook [    | 00, <del>v</del> [ | Manage |          |
| Display: | Last 30   | Days               | •      |          |
| = Inbe   | ox Item   | s (6)              |        |          |
| 🗏 Res    | ults (2/6 | )                  |        |          |
|          | Abnorm    | nal (1/2)          |        |          |
|          | Other (1  | ./4)               |        |          |

3. Click on the Results section, find the INR result, and double click on the result

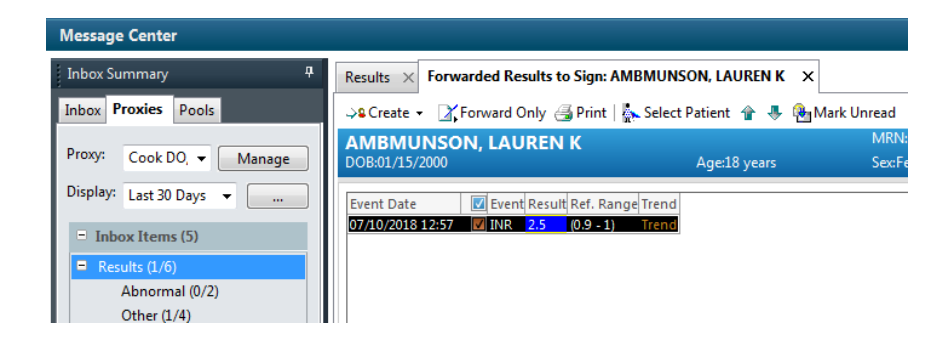

4. Open the patient's chart by clicking on dropdown next to the patient's name in the upper left corner and click on Orders

| AMBMUNSON, LA                                                                                                    | lUREN K 🔽 🌆 Recent 👻 Name 🔄 💌 🔍 |
|----------------------------------------------------------------------------------------------------|---------------------------------|
|                                                                                                    | Acute Workflow ago              |
|                                                                                                    | Ambulatory Workflow             |
| Results × Forwarded Results to Sign: AMBMUNSON, LAUREN K ×                                                                                                    | Results Review                  |
| 🔉 Create 👻 📝 Forward Only 🍓 Print   🦕 Select Patient 🔮 🐥 🍓 Mark Unread                                                                                                    | Orders                          |
| AMBMUNSON, LAUREN K MRNEMD1050625 FINEMD1813100004 Allergies: Peanuts, Lactose, s                                                                                                    | sulfa dru Documentation .       |
| DOB:01/15/2000 Age:18 years SecFemale Provider:                                                                                                    | Outside Records                 |
|                                                                                                    | Interactive View                |
| Event Date<br>Control Date<br>Control | -                               |
|                                                                                                    | Alleroies                       |

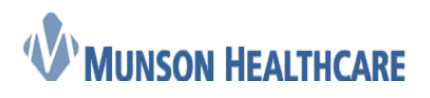

5. Locate the Coumadin Management Protocol

Note: Hover over the "paper" icon and click on the Reference Text to view the actual protocol.

| ⊿ | Patient Ca   | re                                           |               |                                      |
|---|--------------|----------------------------------------------|---------------|--------------------------------------|
|   | $\checkmark$ | Coumadin Management Protocol                 | rdered        | 07/15/19 10:44:0                     |
| ⊿ | Radiology    | Coumadin Management Protocol                 |               |                                      |
|   |              | Notifications:                               | ture<br>n Hol | Future Order A R<br>pain, No Transpo |
|   |              | Click to see the Reference Text Information. | ture<br>m Hol | Future Order Dat                     |

6. Click on Menu, then open Results Review

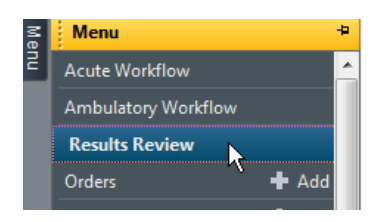

7. Click on the Anticoagulation tab, view previous INR results and the previously documented information such as dosing

|  | Vitals - Extended | Assessments | Assessments - Provider View | Anticoagulation | Antepartum Record |
|--|-------------------|-------------|-----------------------------|-----------------|-------------------|
|--|-------------------|-------------|-----------------------------|-----------------|-------------------|

8. Navigate to the workflow mPage by clicking on Menu and then Ambulatory Workflow

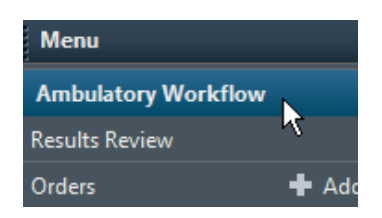

9. Navigate to Vital Signs, click on the dropdown, and select the Anticoagulation Therapy Management powerform

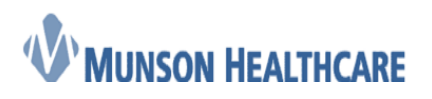

Job Aid Cerner Ambulatory

## Vital Signs 🚽

|      | Cardiology Ambulatory Intake       |
|------|------------------------------------|
|      | Ambulatory Vitals Height Weight    |
| Temp | Anticoagulation Therapy Management |
| DegC | Pacemaker/ICD RT Follow-Up         |
| HR   | LVAD Interrogation                 |

10. Within the Anticoagulation Therapy Management window, there are multiple components along the left side to document on as needed. There are also many fields within each of those components that will pull forward each time the powerform is loaded, indicated by this icon:

| Anticoagulation Overview           |
|------------------------------------|
| Warfarin Management                |
| Follow-Up Plan Anticoagulation     |
| Patient Assessment Anticoagulation |
| Anticoagulation Education          |
| Allergies and Medications          |
| Bridge Therapy                     |
| Other Anticoagulant Medication     |

11. The first component is Anticoagulation Overview. All of these fields pull forward after they are initially charted on.

**Note:** The Anticoag Managing Physician is crucial as this field is need to be able to generate a list of patients that are overdue on getting their INR drawn.

| Anticoagulation C                                                                                                    | Overview                                |                                                                                            |                                                |                                                                                                    |
|----------------------------------------------------------------------------------------------------|-----------------------------------------|--------------------------------------------------------------------------------------------|------------------------------------------------|----------------------------------------------------------------------------------------------------|
| Type of Visit Patie<br>Warfa                                                                                                    | nt on Patient on O<br>arin Anticoagulan | other Anticoag Start<br>nt                                                                 | Anticoag duration                              | Anticoag Heparin-induced<br>thrombocytopenia                                                                                                    |
| O Initial<br>● Follow Up<br>O Post Program<br>O Inpatient                                                                                                    | ss 📲 O Yes<br>© No                      | <u>I</u> 02/01/2017                                                                        | C Three months     Six months     Undetermined | In O Yes In O Yes In |
| Anticoag Indication                                                                                                    |                                         | Anticoag Mana                                                                              | ging Physician                                 |                                                                                                    |
| drial fibrillation     drial flutter     Atrial septal defect, secundum     Deep vein thrombosis     DVT prophylaxis     Post-Op care     Pulmonary embolus     stroke     Other: |                                         | Cook DO, Joseph N<br>Clinical Remind<br>Awaiing 4 Horaper<br>10-25-18: 2.3<br>11-1-18: 2.6 | ers<br>tic INR's for cardioversion             | <b>€</b>                                                                                                    |

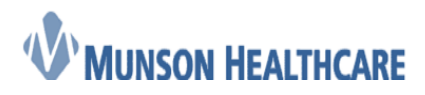

12. The second component is Warfarin Management with multiple fields again, pulling forward

**Note:** The top three fields are only to be used if the INR result is coming from one of the sources listed. If the INR was drawn at a Munson lab and is showing within Results Review, do not transcribe this result into these fields

**Note:** Week 2 Dose is to only be used when the patient is taking their Coumadin alternating doses every day (see screenshot below)

| Warfarin                                                                                           |                                                                                                    |                                |                                |                   |          |              |
|----------------------------------------------------------------------------------------------------|----------------------------------------------------------------------------------------------------|--------------------------------|--------------------------------|-------------------|----------|--------------|
| Transcribed INR Result                                                                             | Transcribed INR Result Date                                                                                                    | Transcribed I                  | NR Source                      |                   |          |              |
|                                                                                                    | xx poo poous                                                                                                    | O Home health<br>O Outside Lab | O Point of Care<br>O Self Test | •                 |          |              |
| Anticoag INR<br>Goal Lower                                                                         | Anticoag INR<br>Goal Upper                                                                                                    |                                |                                |                   |          |              |
| 2.0                                                                                                | 3.0                                                                                                    |                                |                                |                   |          |              |
| Information Given By                                                                               | Warfarin Tablet                                                                                                    | Size                           | Bridge The                     | erapy Indica      | ation    |              |
| Unable to obtain Sibling     Self Sipouse Son     Daughter     Family member     Freind     Parent | ant other<br>ant other<br>ant other<br>ant other<br>and a lange<br>and a lange<br>and and a lange<br>and and a lange<br>and and a lange<br>and and and a lange<br>and and and and and and and and and and | ] 7.5 mg tab<br>] 10 mg tab    | C INR below                    | w goal range<br>e |          |              |
| Daily/Weekly Dosing                                                                                |                                                                                                    |                                |                                |                   |          |              |
| Sund                                                                                               | ay Monday Tuesday                                                                                                    | Wednesday                      | Thursday                       | Friday            | Saturday | Weekly Total |
| Week 1 Dose 5<br>Week 2 Dose 3                                                                     | 1 3 mg 1 5 1                                                                                                    | 3 mg 📴                         | 5 mg 🚰                         | 3 mg 📑            | 5 mg 💽   | 29 mg        |

13. The third component is Follow-Up Plan and none of these fields full forward

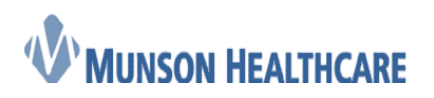

Cerner Ambulatory

| Follow-Up As                                                                                                | sessment                                                                          |                |                                                                                                    |                                                        |
|----------------------------------------------------------------------------------------------------|-----------------------------------------------------------------------------------|----------------|----------------------------------------------------------------------------------------------------|--------------------------------------------------------|
| Date of Next INR                                                                                            | Continue Coumadin                                                                 | Coumadin End   | Anticoagulation Follow-                                                                               | Up Communication                                       |
| 11/15/2018 🛓 💌                                                                                              | O No                                                                              | xx/xx/xxxx Axx | <ul> <li>Spoke with Patient</li> <li>Left Message By Phone</li> <li>Left Message By Portal</li> </ul> | Left Message to Return Call     Sent Letter     Other: |
| Anticoagulation Man<br>Patient notified of INR resul<br>no problems noted. Patient<br>dose, INR in 1 week.] | agement Comments<br>t, no changes in meds or diet,<br>instructed to continue same | also           |                                                                                                    |                                                        |

14. The fourth component is Patient Assessment

| Patient Assessn                | nent        |           |         |
|--------------------------------|-------------|-----------|---------|
|                                |             |           |         |
|                                | Yes         | No        | Comment |
| Changes in alcohol consumption |             | X         |         |
| Doses missed                   |             | ×         |         |
| Extra Doses                    |             | X         |         |
| Rectal Bleeding                |             | X         |         |
| Signs of Clotting              |             | ×         |         |
| Signs of Warfarin Intolerance  |             | X         |         |
| Unusual Bleeding, Bruising     |             | ×         |         |
| Changes in diet                |             | ×         |         |
| Diarrhea                       |             | ×         |         |
| Change in medications          |             | X         |         |
| Vomiting                       |             | ×         |         |
| Upcoming Procedures            |             | X         |         |
|                                |             |           |         |
| Adverse Drug Event             | Contributir | g Factors |         |
| O Hemorrhagic                  | Chemothe    | rapy      |         |
| O Thromboembolic               | Surgery     |           |         |
| O Other                        |             | disease   |         |
|                                | C Other     |           |         |
|                                |             |           |         |
|                                |             |           |         |

15. The fifth component is Anticoagulation Education

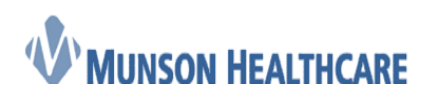

Cerner Ambulatory

| t Home Caregiver<br>Name/Relationship                                                                                   | Barriers To Learning                                                                                                    |
|----------------------------------------------------------------------------------------------------|----------------------------------------------------------------------------------------------------|
|                                                                                                    | None evident     Difficulty concentrating     Literacy     Acuity of illness     Emotional state     Memory problems     Cognitive deficits     Financial concerns     Vision Impairment     Cultural barrier     Hearing deficit     Other:     Desire/Motivation     Language barrier                                                                                                    |
| h-back                                                                                                    | ана т «                                                                                                    |
| n for Responsible Learner(s                                                                                             |                                                                                                    |
| Verbalizes understanding Dem                                                                                            | onstrates Needs further teaching Needs practice/supervision Comment                                                                                                    |
| ×                                                                                                    |                                                                                                    |
| ×                                                                                                    |                                                                                                    |
| ×                                                                                                    |                                                                                                    |
|                                                                                                    |                                                                                                    |
| Occupational Therapy                                                                                                    | Additional Learner(s) Present                                                                                                    |
| ] Physical therapy<br>] Physical therapy<br>] Physician Specialist<br>] Primary Care Physician<br>] Respiratory Therapy | Caughter     Sibling     Family member     Significant other     Friend     Son     Grandfather     Other.                                                                                                    |
|                                                                                                    | Home Caregiver Name/Relationship      Amaterials     discretized by the second second se |

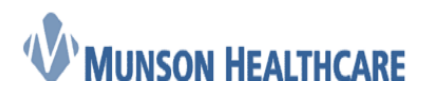

16. The sixth component is Allergies and Medications

| dle<br>M   | ergies<br>Iark All as Review | ed Dis        | play All       | •           |              |       |                 |                |                                 |               |               |          |
|------------|------------------------------|---------------|----------------|-------------|--------------|-------|-----------------|----------------|---------------------------------|---------------|---------------|----------|
| Þ A        | dd 🛛 🗹 Modify                | y 🛛 💭 No Ki   | nown Allergies | QN          | o Known I    | Medi  | cation Allergi  | es 🔗 Reve      | rse Allergy Che                 | eck           |               |          |
| A<br>D.,   | 12/18/2017<br>Substance      | Category      | Reactions      | Seve        | Type         | с.    | Est. Onset      | Reaction S     | Updated By                      | Source        | Reviewed      | Lu       |
|            | Peanuts                      | Eood          | itching        | Mod         | Alleray      | -     | Lot onset       | Active         | 12/18/201                       | Patient       | 05/14/201     |          |
|            | Lactose                      | Food          | Upset sto      | Mild        | Intol        |       |                 | Active         | 12/18/201                       | , second      | 05/14/201     |          |
| ~          | sulfa drugs                  | Drug          | rash, Itchi    | Mild        | Allergy      |       |                 | Active         | 04/23/201                       | Patient       | 05/14/201     |          |
| le         | dications                    | 5             |                |             |              |       |                 |                |                                 |               |               |          |
|            |                              |               |                |             |              |       |                 |                |                                 | 📑 Pi          | rint ಿ 2 minu | ites ago |
| <b>+</b> A | dd   🍶 Docume                | nt Medication | by Hx   Recon  | ciliation • | Exte         | rnal  | Rx History 🕶    | ₽<br>₽ €       | conciliation St<br>Meds History | atus<br>🚹 Adn | nission  Di   | scharge  |
| _          | View                         | K             | Display: All / | Active Med  | dications, A | llIna | ctive Medicatio | ns 24 Hrs Back | •                               |               | Custom        | ize View |
| 0          | ders for Signature           |               |                |             |              |       |                 |                |                                 |               |               |          |
| OI         | acts for signature           |               | \$             | 2           | Ord          | der N | ame             | Status         | Details                         |               |               |          |

17. The seventh component is Bridge Therapy and is used as a place that nursing can document when a provider has ordered bridge therapy

| Bridge Therapy                             |                                                                                                    |                                                                      |         |  |  |  |
|--------------------------------------------|----------------------------------------------------------------------------------------------------|----------------------------------------------------------------------|---------|--|--|--|
| Bridging Medication                        | Enoxaparin                                                                                                    | Fondaparinux                                                         | Comment |  |  |  |
| C enoxaparin<br>C fondaparinux<br>C Other: | <ul> <li>○ 1 mg/kg SQ daily</li> <li>○ 1 mg/kg SQ bid</li> <li>○ 1.5 mg/kg SQ daily</li> <li>○ 0ther:</li> </ul> | ○ 5 mg SQ daily<br>○ 7.5 mg SQ daily<br>○ 10 mg SQ daily<br>○ Other: |         |  |  |  |

18. The final component is Other Anticoagulant Medication and is used if the patient is taking another anticoagulant along with their Coumadin (rare). It can also be a place to document the transitioning of a patient from Coumadin to that other anticoagulant or other anticoagulant to Coumadin.

| Other Anticoagulant                                                                                              | Apixaban                         | Dabigatran                        | Rivaroxaban Non<br>Valvular Afib     | Rivaroxaban<br>DVT,PE Treatment    |
|----------------------------------------------------------------------------------------------------|----------------------------------|-----------------------------------|--------------------------------------|------------------------------------|
| Apixaban     dabigatran     Hivaroxaban non valvular Afib treatment     Rivaroxaban DVT, PE treatment     Other: | C 2.5 mg PO bid<br>C 5 mg PO bid | C 75 mg P0 bid<br>C 150 mg P0 bid | C 15 mg PO daily<br>C 20 mg PO daily | C 15 mg PO bid<br>C 20 mg PO daily |
| Communication                                                                                                    |                                  |                                   |                                      |                                    |

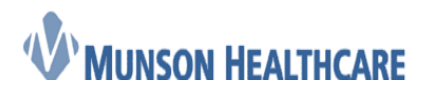

Cerner Ambulatory

- 19. Again, each component can be used as needed providing that the minimum documentation required by the practice has been achieved. Once charting has been completed on the powerform, click the green checkmark in the upper left corner to sign ✓
- 20. Finally navigate back to the Message Center. The INR result should still be on the screen, if not, located first, and open. Within the Action Pane, make sure radio button for Sign is selected, then click OK & Close. This will sign the result for the provider and remove it from their inbox (and the Proxies tab)

| Action Pane                                 | <del>4</del>              |
|---------------------------------------------|---------------------------|
| Sign ○ Refuse Reason: ▼                     |                           |
| Additional To:<br>Forward Action: (Limit 5) | (M)                       |
| Comments:<br>(Limit 212)                    |                           |
|                                             | Next OK & Close OK & Next |